SafeQ - system wydruku podążającego dla administracji centralnej

# Spis treści

| Instalacja drukarki w systemie Microsoft Windows | 2  |
|--------------------------------------------------|----|
| Portal internetowy                               | 5  |
| Obsługa drukarki                                 | 7  |
| Kopiowanie                                       | 9  |
| Drukowanie                                       | 10 |
| Skanowanie                                       | 12 |
| OCR                                              | 14 |

#### Instalacja drukarki w systemie Microsoft Windows

W celu zainstalowania drukarki w systemie należy wejść do Eksploratora Windows (zaznaczone czerwonym prostokątem):

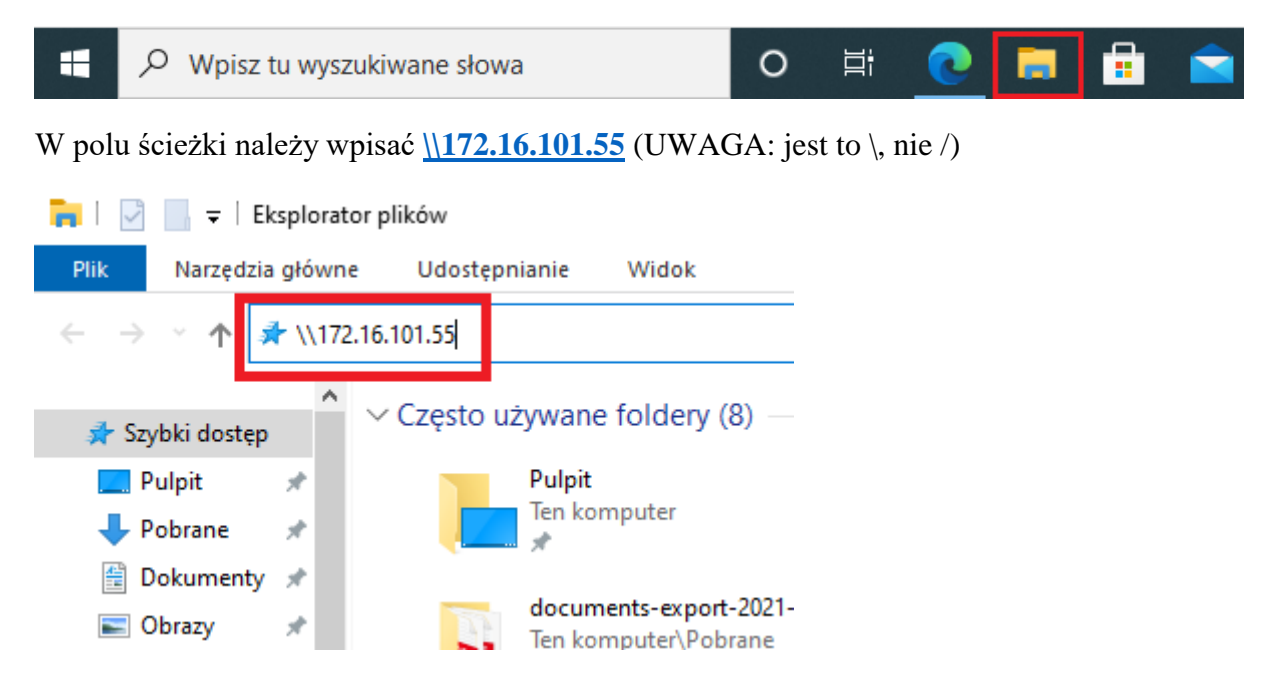

Należy podać dane konta e-mail PRz oraz zaznaczyć opcję "Zapamiętaj moje poświadczenia", by nie musieć wpisywać danych przy każdym użyciu drukarki:

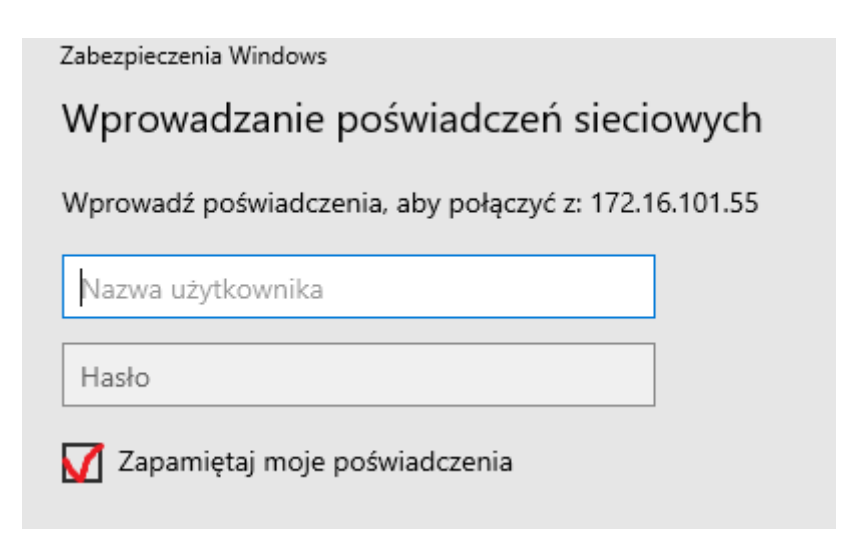

Pokażą się dwie drukarki: SafeQ służy do drukowania czarno-białego, SafeQ\_Kolor kolorowego. Domyślnie należy korzystać z SafeQ. Po dwukrotnym kliknięciu na ikonkę drukarki zostanie ona zainstalowana w systemie.

#### 172.16.101.55

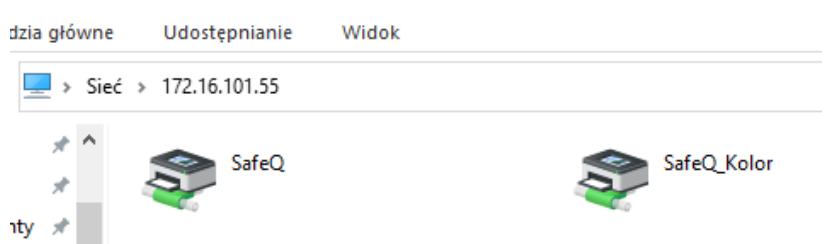

W celu skorzystania z drukarki należy ją wybrać z listy (przykład dla programu Microsoft Word):

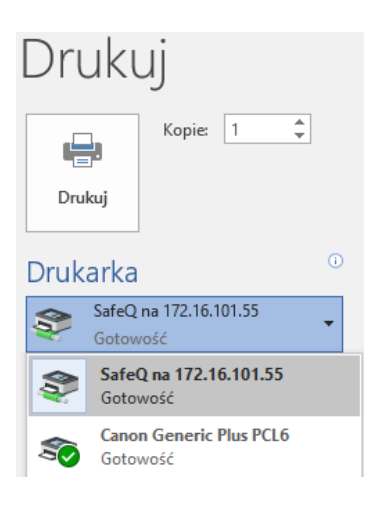

Aby nie musieć wybierać drukarki za każdym razem, można ją ustawić jako domyślną dla komputera. Można to wykonać na dwa sposoby.

Sposób 1:

- 1. Na dole ekranu w pasku wyszukiwania wpisać "Panel sterowania" i nacisnąć Enter
- W sekcji "Sprzęt i dźwięk" kliknąć "Wyświetl urządzenia i drukarki"
   Dostosuj ustawienia komputera
   Widok według: Kategoria

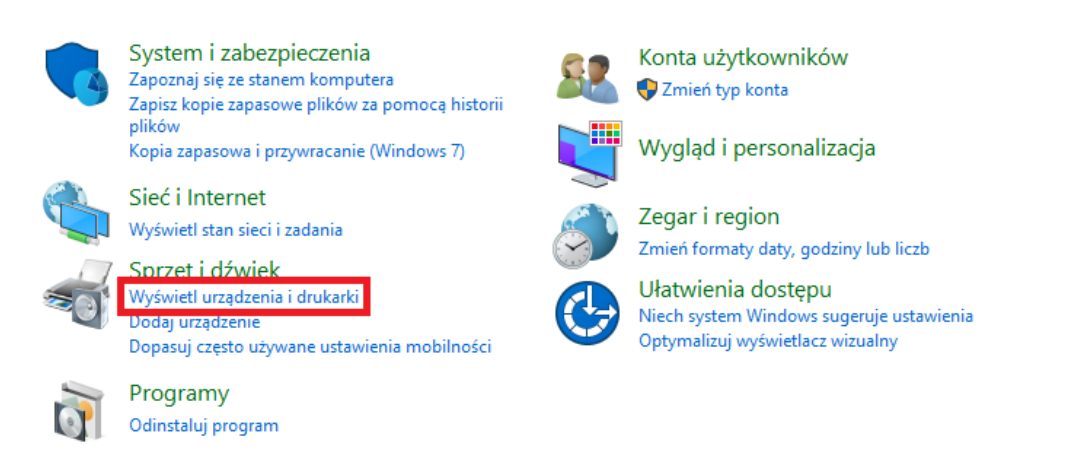

3. Kliknąć prawym przyciskiem na "SafeQ na 172.16.101.55" i wybrać opcję "Ustaw jako drukarkę domyślną"

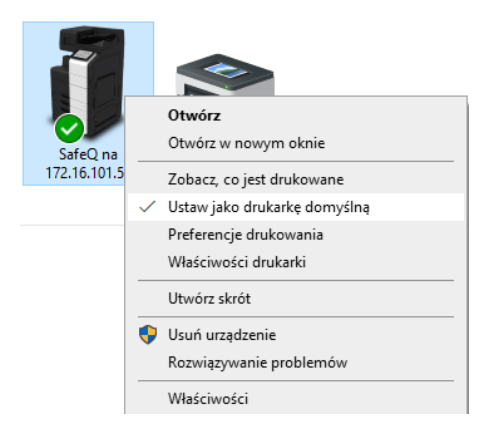

Sposób 2:

- 1. Na dole ekranu w pasku wyszukiwania wpisać "Drukarki" i nacisnąć Enter
- 2. W nowo otwartym oknie przewinąć na dół, ODZNACZYĆ opcję "Zezwalaj systemowi Windows na zarządzanie drukarką domyślną"

Zezwalaj systemowi Windows na zarządzanie drukarką domyślną

W przypadku włączenia tego ustawienia system Windows ustawi ostatnio używaną drukarkę w bieżącej lokalizacji jako domyślną.

3. Na liście drukarek znaleźć "SafeQ na 172.16.101.55", kliknąć ją, wybrać "Zarządzaj"

Usuń

Otwórz kolejkę Zarządzaj

- 4. W nowo otwartym oknie kliknąć "Ustaw jako domyślne"

Zarządzaj urządzeniem

| Stan drukarki: | Domyślna   |                     |
|----------------|------------|---------------------|
| Otwórz kolejk  | cę wydruku | Ustaw jako domyślne |

Po tych krokach drukarka będzie domyślnie wybrana w każdym programie.

# Portal internetowy

Częścią systemu drukarek jest portal internetowy <u>https://rdruk.prz.edu.pl</u>. Do zalogowania się należy użyć danych konta e-mail PRz:

| Y Zalog                    | uj - YSoft SafeQ® × +                       | - |               |
|----------------------------|---------------------------------------------|---|---------------|
| $\leftarrow \rightarrow c$ | O A https://rdruk.prz.edu.pl/login/tenant_1 | ☆ | $\boxtimes$ = |
| SAFE                       | 0                                           |   |               |
|                            | •                                           |   |               |
|                            |                                             |   |               |
|                            |                                             |   |               |
|                            |                                             |   |               |
|                            |                                             |   |               |
|                            |                                             |   |               |
|                            | Nazwa użytkownika                           |   |               |
|                            | Hasto                                       |   |               |
|                            |                                             |   |               |
|                            |                                             |   |               |
|                            | Zaloguj                                     |   |               |
|                            |                                             |   |               |
|                            |                                             |   |               |
|                            |                                             |   |               |
|                            |                                             |   |               |
|                            | VS-B Sefen 6 I V SeB Concention and         |   |               |
|                            | TSon Sarey of P Son Corporation, a.s.       |   |               |

Po zalogowaniu wyświetli się pulpit nawigacyjny. Można w nim zapoznać się ze statystykami dotyczącymi korzystania z drukarek oraz obejrzeć ostatnie zadania.

| Pulpit nawigacyjny              | <ul> <li>Pulpit nawigacyjr</li> </ul> | у           | Michał Maślanka<br>m.maslanka1                                                                                                    |
|---------------------------------|---------------------------------------|-------------|----------------------------------------------------------------------------------------------------|
| Pulpit nawigacyjny              |                                       |             |                                                                                                    |
| + DODAJ WIDGET                  |                                       |             |                                                                                                    |
| 💋 Moje oszczędności             |                                       |             | 🔞 Domyślny kod rozliczeniowy                                                                                                    |
| Zasób                           | Bieżący miesiąc                       | Bieżący rok | Żaden kod rozliczeniowy nie został wyznaczony na domyślny.                                                                                                    |
| 🌲 Drzewa                        | 0                                     | 0           | America and a second                                                                                                    |
| line Woda [l]                   | 0                                     | 0           | Wybierz inny kod rozliczeniowy                                                                                                    |
| 🗘 Energia [kWh]                 | 0                                     | 0           |                                                                                                    |
| CO <sub>2</sub> [kg]            | 0                                     | 0           | 🛓 Poświadczenia dostępu                                                                                                    |
| Pieniądze [zł]                  | 0                                     | 0           | Wygeneruj kod PIN                                                                                                    |
| Ostatnia aktualizacja: - Nastęr | ona aktualizacja: 20.07.21 11:02      |             |                                                                                                    |
|                                 |                                       |             | Moje raporty                                                                                                    |
| L Moje ostatnie zadania         | a                                     |             | Bieżący miesiąc Całkowita liczba stron: Całkowita liczba stron: Całkowita stron: Całkowita stron: Całk |
| i Nie masz żadnych os           | statnio wydrukowanych zadań.          |             | O Bieżący rok Całkowita cena: zł 0,000                                                                                                    |
|                                 |                                       |             | Ostatnia aktualizacja: - Następna aktualizacja: 20.07.21 11:02                                                                                                    |

W polu "Poświadczenia dostępu" można wygenerować kod PIN, którego można użyć zamiast karty pracowniczej do zalogowania się do drukarki.

| Poświadczenia dostępu                                               |   |
|---------------------------------------------------------------------|---|
| Wygeneruj kod PIN                                                   | ~ |
| Ten kod może posłużyć do zarejestrowania się na terminalu drukarki. |   |
| Wygeneruj kod PIN                                                   |   |

Po kliknięciu "Wygeneruj kod PIN" pokaże się okno dialogowe proszące o potwierdzenie operacji:

# Potwierdzenie

Nowy kod PIN zostanie wygenerowany dla tego użytkownika i wyświetlony na ekranie. Czy chcesz kontynuować tę operację?

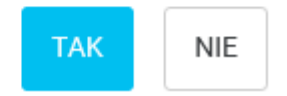

×

Po kliknięciu "TAK" pokaże się komunikat z wygenerowanym kodem PIN. Kod zostanie również wysłany na skrzynkę e-mail:

Nowy kod PIN został wygenerowany.

Zamknij

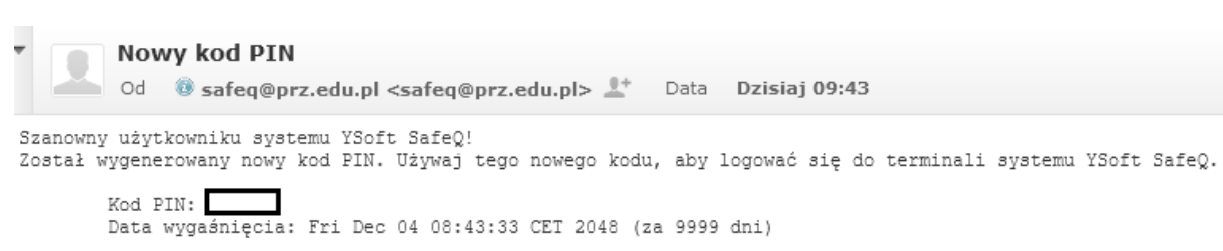

Ta wiadomość została wysłana przez system YSoft SafeQ.

# Obsługa drukarki

Najprostszy proces drukowania ma 3 kroki:

- 1. Przesłanie dokumentu do drukarki z komputera
- 2. Wybór "Tak" przy opcji "Drukuj wszystko"
- 3. Przyłożenie karty lub wpisanie kodu PIN

Dokument zostanie wydrukowany.

W celu zalogowania do drukarki bez drukowania wszystkich dokumentów w kolejce należy przy opcji "Drukuj wszystko" zaznaczyć "Nie":

| Autoryzacja<br>administratora                                                          | Lista zadań                             |                        |
|----------------------------------------------------------------------------------------|-----------------------------------------|------------------------|
| YSoft SafeQ Terminal Embedded                                                          | 20/07/2021<br>08:45<br>Pamięć<br>100% K | Powiększ.<br>wyświetl. |
| Uwierzytelnianie użytkownika<br>Logowanie bez drukow<br>ania wydrukowaniu wydrukowaniu |                                         | ?                      |
| * Rod PIN                                                                              |                                         | Pomoc                  |
| Uwierzytelnienia można także dokonać przy użyciu karty                                 |                                         | Przerwanie             |
| Drukuj wszystko Tak Nie                                                                |                                         | Podglad                |
|                                                                                        |                                         |                        |
|                                                                                        |                                         |                        |
| Pomoc                                                                                  | Zaloguj                                 |                        |
| ☆ ✓ Zresetuj                                                                           | Stop                                    | lan                    |
|                                                                                        |                                         |                        |

Główne menu ma 4 podstawowe kategorie: Kopiuj (dla kopiowania dokumentów), Drukuj (dla drukowania dokumentów), Skanuj (dla skanowania dokumentów) i OCR (dla optycznego rozpoznawania znaków). Przyciski w lewym dolnym rogu umożliwiają powrót do obecnego okna (przycisk z ikonką domku) oraz wylogowanie się z drukarki (przycisk z ikonką drzwi):

|                | Jlatwienia dost. | Licznik  | A                                        | m.laska     | Q Wysz.fun. | Lista zadań                             | A                      |
|----------------|------------------|----------|------------------------------------------|-------------|-------------|-----------------------------------------|------------------------|
|                | Wybierz f        | unkcję ( | do użycia.                               |             |             | 20/07/2021<br>08:45 M ==<br>Pamięć K == | Powiększ.<br>wyświetl. |
|                |                  |          |                                          |             |             |                                         | • ?                    |
|                |                  | D        |                                          |             |             | smart                                   | Pomoc                  |
|                | Kopiuj           | ~        | Drukuj                                   | Skanuj      | OCR         |                                         | ° =≁                   |
|                | A Daniel         |          | C. C. C. C. C. C. C. C. C. C. C. C. C. C |             |             |                                         | Przerwanie             |
|                |                  |          |                                          |             |             |                                         | Lad                    |
|                |                  |          |                                          |             |             |                                         | Podgląd                |
| and the second |                  |          |                                          | YSoft SafeQ | Narzędzie   | *                                       |                        |
|                | 6                | 1/ 7     | resetuj                                  |             | Stop        |                                         | inn                    |
|                |                  |          |                                          |             |             |                                         |                        |
|                |                  |          |                                          |             |             |                                         |                        |

### Kopiowanie

| Programować Szybkie kop<br>Gotów do kopiow<br>Użyj bloku klawiszy i C, by | vania<br>zmienić liczbę kompletó | n.laska        | Liczba komp                | Q Wysz.fun.<br>ol.<br>1 | Lista zadań<br>20/07 /2021<br>08:46 M Pamice<br>100 % K I | Powiększ<br>wyświetl.                        |
|---------------------------------------------------------------------------|----------------------------------|----------------|----------------------------|-------------------------|-----------------------------------------------------------|----------------------------------------------|
| Crypinal                                                                  | •                                | Wydruk         |                            |                         | Chi and South                                             | Pomoc<br>Przerwanie<br>Przerwanie<br>Podgląd |
| Drukowany<br>tekst/toto<br>Typ oryginalu<br>Czarny<br>Kolor               | Stand.<br>Zaczern.<br>Zresetuj   | 100.0%<br>Zoom | Latric<br>Latric<br>Latric | Autom.<br>Wykańczanie   | Aplikacja                                                 | Start                                        |

Po wybraniu opcji "Kopiuj" pojawia się następujący ekran:

Umożliwia zmianę liczby kompletów oraz dostosowanie innych parametrów, tj.

- Typ oryginału jakim dokumentem jest oryginał, typy to Tekst, Drukowany tekst/foto (domyślnie), Drukowane zdjęcie, Oryg. matr. Punktowej, Papier kopiowany, Tekst/Foto na papierze fotograficznym, Mapa
- Kolor jaki kolor ma dokument, opcje to Pełny kolor, Czarny, Dwukolorowy z naciskiem na tekst lub zdjęcie, Jednokolorowy (wybrany kolor) (domyślnie Czarny)
- Zaczernienie umożliwia rozjaśnienie lub przyciemnienie dokumentu (domyślnie bez modyfikacji)
- Papier umożliwia wybór formatu (domyślnie automatyczny wybór)
- Zoom umożliwia konwersję między formatami np. z A3 do A4 (domyślnie bez konwersji)
- Dupleks/Połącz umożliwia konwersję z druku jednostronnego na dwustronny i odwrotnie oraz umieszczanie wielu stron na jednej np. 2-na-1
- Wykańczanie umożliwia grupowanie i sortowanie kopii

Po wybraniu ustawień kopiowanie rozpoczyna się po naciśnięciu przycisku "Start"

# Drukowanie

W panelu "Drukowanie" dostępne są 3 opcje: "Oczekujące", "Wydrukowano" i "Ulubione":

| Lista zadań                                 |                                                                                                    |
|---------------------------------------------|----------------------------------------------------------------------------------------------------|
| 20/07/2021<br>08:47 M<br>Pamięć K<br>100% K | Powiększ<br>wyświetl.                                                                                                    |
|                                             | Pomoc                                                                                                    |
| *                                           |                                                                                                    |
| *                                           | Przerwanie                                                                                                    |
| *                                           | E C                                                                                                    |
|                                             | Podgląd                                                                                                    |
|                                             |                                                                                                    |
| MARIE STAT                                  |                                                                                                    |
| Stop                                        | Start                                                                                                    |
|                                             | Ett zadat         20 07 / 2021         20 38 27         20 38 27         20 38 27         20 38 27         20 38 27         20 38 27         20 38 27         20 38 27         20 38 27         20 38 27         20 38 27 |

W "Oczekujące" dostępne są dokumenty oczekujące na wydrukowanie.

| Zamknij                                                    | Lista zadań                             | Ð                       |
|------------------------------------------------------------|-----------------------------------------|-------------------------|
| Oczekujące zadania drukowania<br>Użytkownik: Mateusz Laska | 20/07 /2021 Y<br>08:51 Pamieć<br>100% K | Powiększ.<br>wyświetl.  |
|                                                            | ← 001/001 →                             | ?<br>Pomoc              |
| ZAD2BINARNE.xisx                                           |                                         | <b></b> ≁<br>Przerwanie |
|                                                            |                                         | Podgląd                 |
|                                                            |                                         |                         |
| Aktualizacja listy                                         | Zazn.wszystkie                          |                         |
| Historia zadania                                           | Usuń X                                  |                         |
| 🔂 🕂 🅢 Zresetuj                                             | Stop 🔿                                  |                         |
|                                                            |                                         |                         |
|                                                            |                                         |                         |

W celu wydrukowania oczekującego dokumentu należy nacisnąć przycisk z trzema kropkami obok pola z nazwą dokumentu. Wyświetli się okno umożliwiające wybór parametrów druku, takich jak liczba kopii, tryb jednostronny lub dwustronny, zszywanie czy dziurkowanie.

| Czas: 2021-07-20 09:51<br>Liczba kopii<br>Tyb kolorów<br>Tyb colorów<br>Strony<br>Tyb<br>Strony<br>Tyb<br>Tyb<br>Tyb<br>Tyb<br>Tyb<br>Tyb<br>Tyb<br>Ty                                                                                                    | ZAD2BIN/<br>Strony: 1 ( | ARNE.xisx<br>Czamo-białe) / 0 (Koj | lorowe)                  |                             |        |      | <b>E 3</b> | Ð                               |
|----------------------------------------------------------------------------------------------------|-------------------------|------------------------------------|--------------------------|-----------------------------|--------|------|------------|---------------------------------|
| Tryb kolorów Czarno-białe   Kolorów Tryb   Strony Tryb   Tryb Tryb dwustronny   Zszywanie Oryginalne   Dziurkowanie Oryginalne   Inf. o zadaniu Image: Company   Histona zadania Usun   V Zresetuj                                                                                                    | Czas: 202               | Liczba kopii                       |                          |                             | 1~999  |      |            | Powiększ.<br>wyświetł.<br>Pomoc |
| Zszywanie Oryginalne   Dziurkowanie Oryginalne   Inf. o zadaniu Inf. o zadania Inf. o zadania Inf. o zadan |                         | Tryb kolorów<br>Strony             | Czarno-białe<br>Tryb     | Kolorowe<br>Tryb dwustronny | )<br>] |      |            | Przerwanie                      |
| Inf. o zadaniu<br>Historia zadania<br>Zresetuj<br>Zresetuj<br>Stop                                                                                                    |                         | Zszywanie<br>Dziurkowanie          | Oryginalne<br>Oryginalne |                             |        |      |            | Podgląd                         |
| C - Zresetuj Star                                                                                                    | Inf. o za<br>Historia   | adaniu 📦<br>zadania 📦              |                          |                             | Usun   |      | ×)~)-      |                                 |
|                                                                                                    |                         | +0 1/ 2                            | Zresetuj                 |                             |        | Stop |            | Stan                            |

W celu zatwierdzenia ustawień należy nacisnąć "ptaszek". Drukowanie rozpocznie się po naciśnięciu przycisku "Start".

#### Skanowanie

Po wyborze opcji "Skanowanie" ukaże się okno z opcjami "Skan do własnego maila" i "Skan do maila innej osoby". Po wyborze pierwszej opcji i wciśnięciu przycisku "Start" skan dokumentu zostanie przesłany na skrzynkę e-mail przypisaną do karty/kodu PIN.

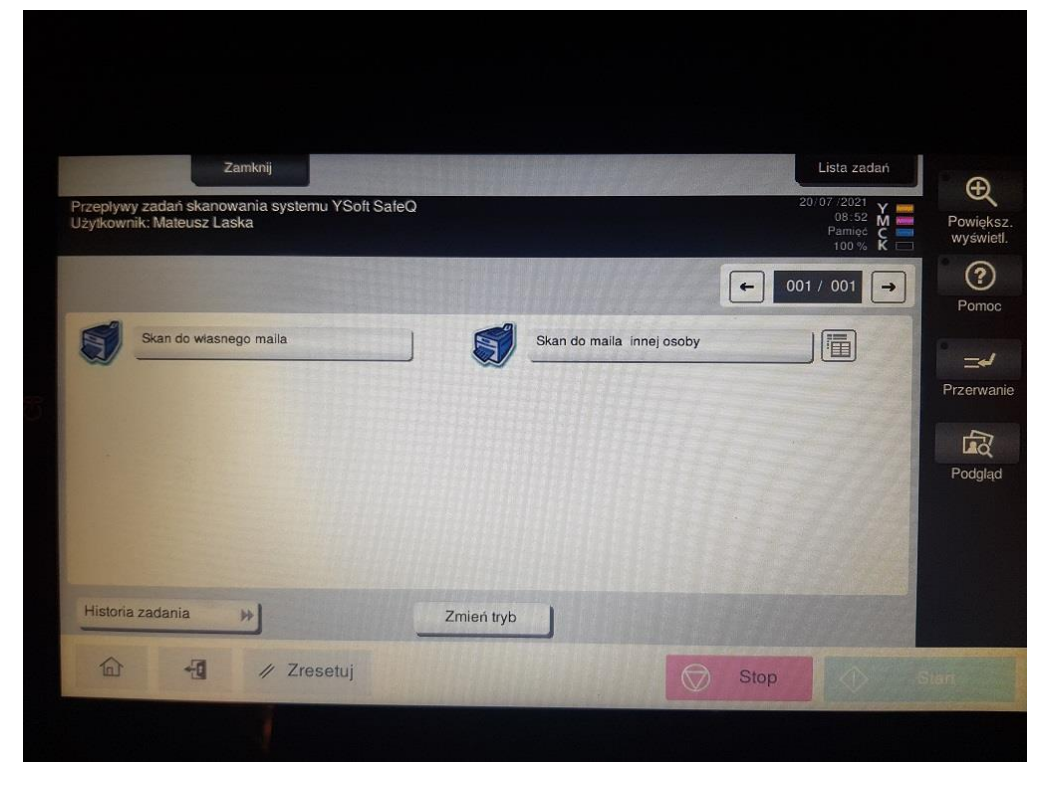

Opcja "Skan do maila innej osoby" umożliwia wysłanie skanu na skrzynkę e-mail innego pracownika Politechniki. Należy najpierw wcisnąć przycisk "Szukaj" a następnie wpisać część adresu e-mail osoby, do której chce się wysłać zeskanowany dokument.

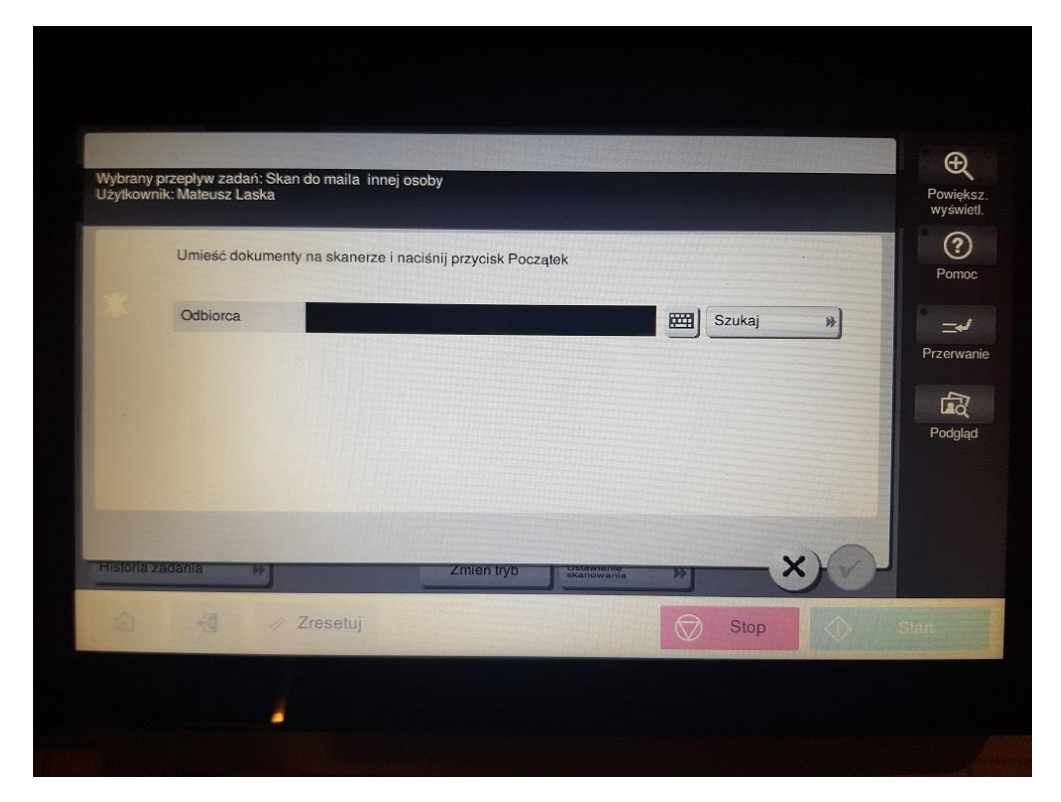

Wyświetlą się wszystkie adresy spełniające wpisane kryteria:

| ybierz parametry dla wybranego przepływu | I zadań skanowania "Odbiorca" | Powiększ.       |
|------------------------------------------|-------------------------------|-----------------|
|                                          | ← 001/001 → Filtrowa          | wyświetł.<br>ać |
| .maslanka@prz.edu.pl                     | m.maslanka@prz.edu.pl         | Pomoc           |
| n.maslanka1@prz.edu.pl                   | m.maslanka2@prz.edu.pl        | ° =√            |
| naslanka.p.01@prz.edu.pl                 |                               | Przerwanie      |
|                                          |                               | मिरे            |
|                                          |                               | Podgląd         |
|                                          |                               |                 |
|                                          |                               |                 |
| stona zadahia 🦻                          | Zmien tryo                    |                 |
| a Zresetuj                               | C Stop                        |                 |
| ona zadania                              | Zmien tryb                    |                 |
| Zresetuj                                 | Stop                          | S Internet      |

W celu rozpoczęcia skanowania należy wybrać adres, wcisnąć "ptaszek" i nacisnąć przycisk "Start".

#### OCR

Moduł OCR (*Optical Character Recognition*, optyczne rozpoznawanie znaków) służy do tworzenia plików programów Excel, Word lub dokumentów PDF z papierowych dokumentów przekazanych do skanera.

|           | Za    | imknij     |                                                                                                    |      | Lista zadań                                 | Ð                      |
|-----------|-------|------------|----------------------------------------------------------------------------------------------------|------|---------------------------------------------|------------------------|
| Workflows | s     |            |                                                                                                    |      | 20/07/2021<br>08:54 M<br>Pamięć C<br>100% K | Powiększ.<br>wyświetl. |
|           |       |            |                                                                                                    | F    | 001 / 001 →                                 | ) ?<br>Pomoc           |
|           | Excel |            |                                                                                                    |      |                                             | له=                    |
|           | PDF   |            | and the second second second second second second second second second second second second second second second |      |                                             | Przerwanie             |
|           | Word  |            |                                                                                                    |      |                                             | Podgląd                |
|           |       |            |                                                                                                    |      |                                             |                        |
|           |       |            |                                                                                                    |      |                                             |                        |
|           |       |            | Zmień tryb                                                                                                    |      |                                             |                        |
| 6         | Ð     | ∥ Zresetuj |                                                                                                    | 💮 St | op                                          |                        |
|           |       |            |                                                                                                    |      |                                             |                        |
|           |       |            |                                                                                                    |      |                                             |                        |

Po wyborze odpowiedniego formatu pojawi się okno z możliwością zmiany języka oraz docelowego adresu e-mail.

| ntrois |                |                                    |            | Ð                     |
|--------|----------------|------------------------------------|------------|-----------------------|
|        |                |                                    |            | Powiększ<br>wyświetł. |
|        | Format         | Plugin OCRujący (XLS)              |            | ?<br>Pomoc            |
|        | Język          | Polish                             |            | له=                   |
|        | Miejsce docelo | we skanowania                      |            | Przerwani             |
|        | Wyjście        | Plugin e-mail                      |            | Podgląd               |
|        | E-mail         | m.laska@prz.edu.pl                 |            |                       |
|        |                | Zmien tryb Disastente<br>Kanowania | x)~)       |                       |
| 6      | -11            | Zresetuj 💮 Stop                    | $\Diamond$ | Start                 |
|        |                |                                    |            |                       |

Po zatwierdzeniu "ptaszkiem" i naciśnięciu przycisku "Start" dokument zostanie zeskanowany, a plik wynikowy wysłany zostanie na docelowy adres e-mail:

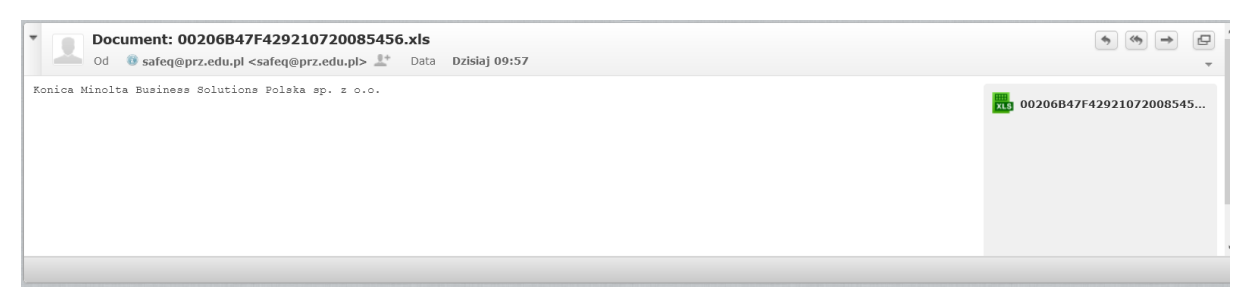